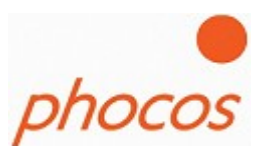

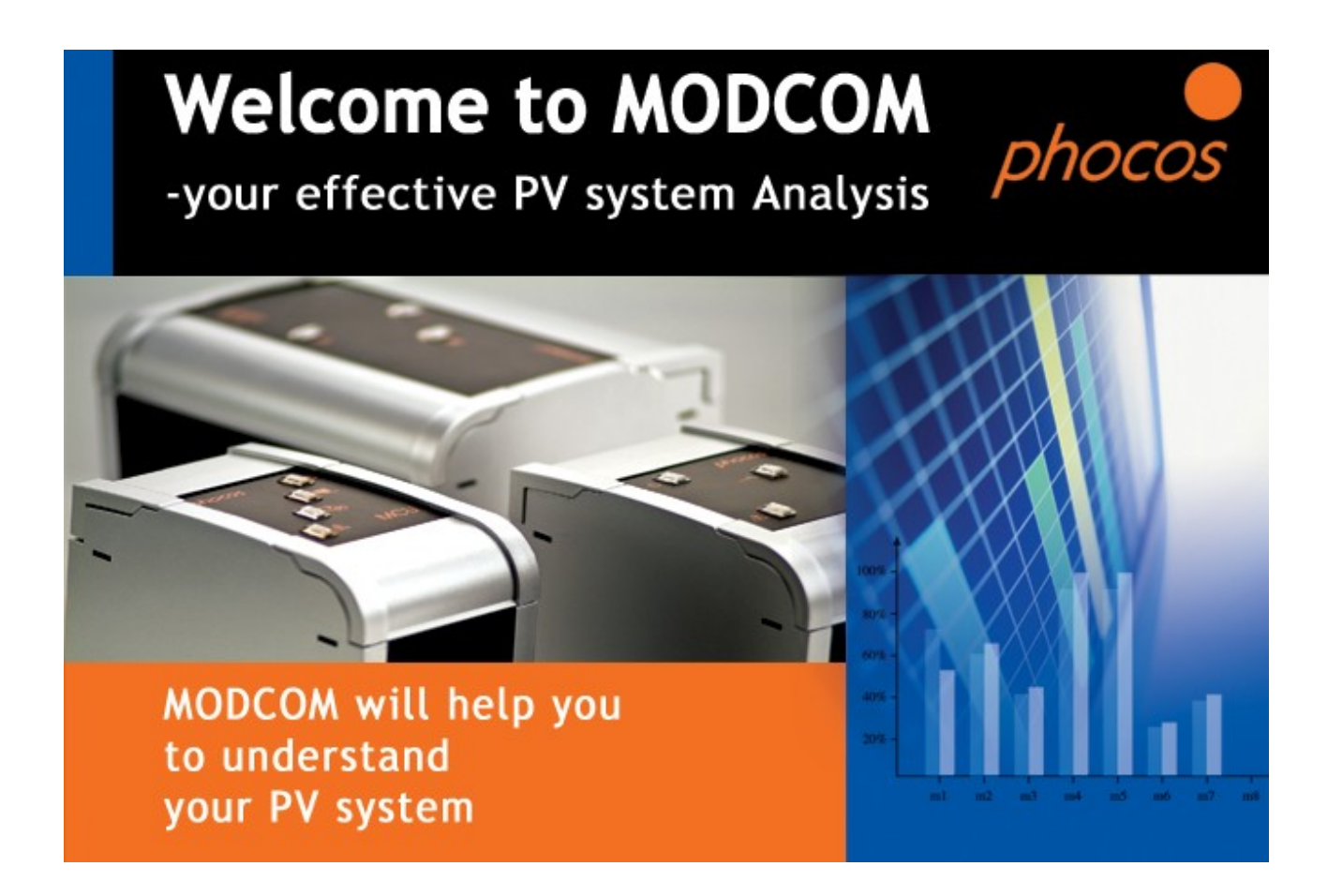

# **MODCOM** Manual

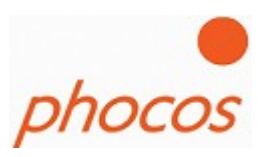

# **Table of Contents**

| 1 | MXI Installation                           | 3  |
|---|--------------------------------------------|----|
| 2 | MODCOM Installation.                       | 9  |
| 3 | The Software                               | 16 |
|   | 3.1 Main Menu                              | 17 |
|   | 3.1.1 Help Assistent / Create a new System | 19 |
|   | 3.1.2 Import Status                        | 32 |
|   | 3.1.3 Import Datalogger                    | 33 |
|   | 3.1.4 Import Daily Interval Datalogger     | 34 |
|   | 3.1.5 Import Saved Data                    | 35 |
|   | 3.1.6 Bootloader                           | 36 |
|   | 3.1.7 Actual System                        | 37 |
| 4 | Technical Support                          | 38 |
|   | ••                                         |    |

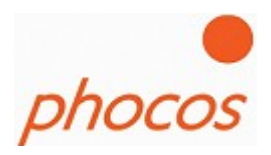

# **1 MXI Installation**

Connect the CXI to a free USB Port on your PC and following picture will appear: Choose "Install from a list of specific location (Advanced)"

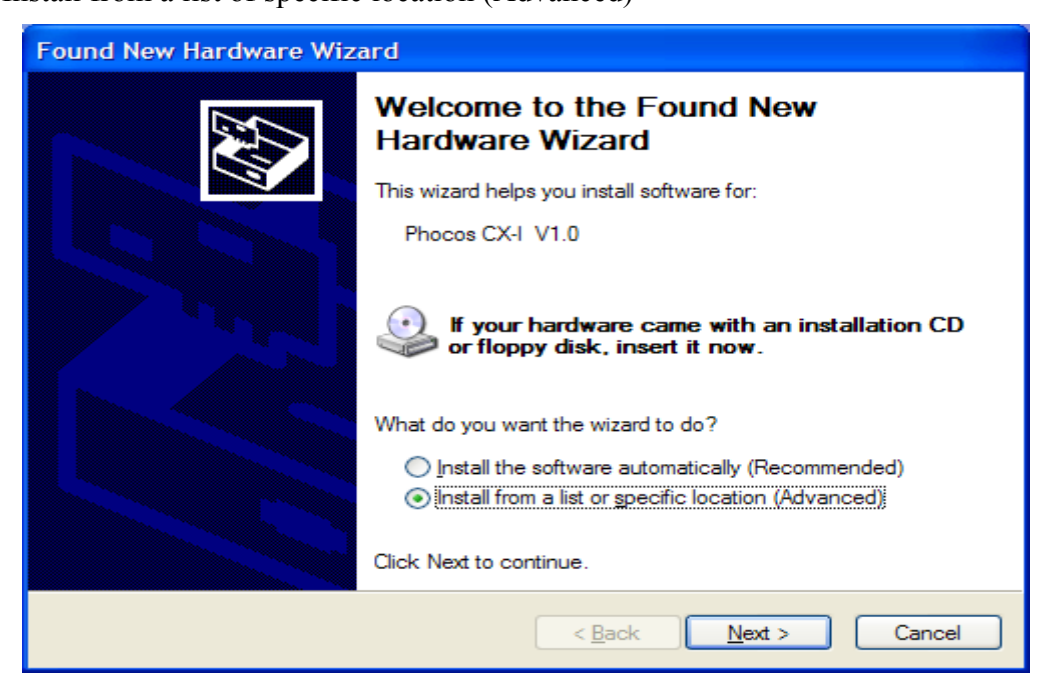

Choose "Don't search. I will choose the driver to install" in the next window

| Found New Hardware Wizard                                                                                                    |
|----------------------------------------------------------------------------------------------------|
| Please choose your search and installation options.                                                                                                    |
| $\bigcirc$ <u>S</u> earch for the best driver in these locations.                                                                                              |
| Use the check boxes below to limit or expand the default search, which includes local<br>paths and removable media. The best driver found will be installed.   |
| Search removable media (floppy, CD-ROM)                                                                                                    |
| Include this location in the search:                                                                                                    |
| C:\Brother\BrNetScn Scowse                                                                                                    |
| Don't search. I will choose the driver to install.                                                                                                    |
| Choose this option to select the device driver from a list. Windows does not guarantee that<br>the driver you choose will be the best match for your hardware. |
|                                                                                                    |
| < <u>B</u> ack <u>N</u> ext > Cancel                                                                                                    |

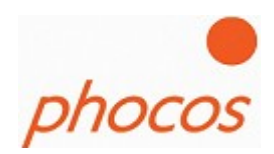

| Found New Hardware Wizard                                                                                                    |        |
|----------------------------------------------------------------------------------------------------|--------|
| Hardware Type.                                                                                                    | E.     |
| Select a hardware type, and then click Next.<br>Common <u>h</u> ardware types:                                                                         |        |
| Show All Devices<br>Show All Devices<br>Show All Device Class<br>AVC Device Class<br>Batteries<br>Bluetooth Radios<br>CDROM<br>Computer<br>Dick drivee |        |
| < <u>B</u> ack <u>N</u> ext >                                                                                                    | Cancel |

Click on "Show All Devices" than on "Next"

| Found New Hardware Wizard                                                                                                    |                                                                                                    |  |  |  |  |  |
|----------------------------------------------------------------------------------------------------|----------------------------------------------------------------------------------------------------|--|--|--|--|--|
| Select the device driver you want to install for this hardware.                                                                                                    |                                                                                                    |  |  |  |  |  |
| Select the manufacturer and<br>have a disk that contains the<br>Manufacturer<br>(Standard CD-ROM drives)<br>(Standard IDE ATA/ATAPI cor<br>(Standard keyboards)<br>(Standard system devices)<br>(Standard system devices)<br>(Standard system devices)<br>(Standard system devices)<br>(Standard system devices)<br>(Standard system devices)<br>(Standard system devices)<br>(Standard system devices)<br>(Standard system devices) | Model Model CD-ROM Drive (force CDDA accurate) CD-ROM Drive (force CDDA inaccurate) CD-ROM Drive (force IMAPI disable) CD-ROM Drive (force IMAPI disable) CD-ROM Drive (IMAPI settings 0.1) Have Disk |  |  |  |  |  |
|                                                                                                    | < <u>B</u> ack <u>N</u> ext > Cancel                                                                                                    |  |  |  |  |  |

Click on "Have Disk"

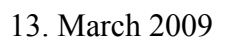

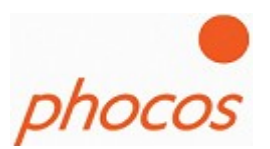

| Locate File            |                    |                           |   |     |      | ? 🛛    |
|------------------------|--------------------|---------------------------|---|-----|------|--------|
| Look <u>i</u> n        | : 🗀 Driver MXI     |                           | * | G 🦻 | بي 🥙 |        |
| My Recent<br>Documents | G ftd2xx.inf       |                           |   |     |      |        |
| Desktop                |                    |                           |   |     |      |        |
| My Documents           |                    |                           |   |     |      |        |
| My Computer            |                    |                           |   |     |      |        |
|                        | File <u>n</u> ame: | ftd2xx.inf                |   |     | *    | Open   |
| My Network             | Files of type:     | Setup Information (*.inf) |   |     | *    | Cancel |

Choose the file "ftd2xx.inf" at the disk or folder on your PC where you have the MODCOM files ....\Modcom\Driver MXI\ ftd2xx.inf

| Install F | rom Disk                                                                                                  | X            |
|-----------|----------------------------------------------------------------------------------------------------|--------------|
| -         | Insert the manufacturer's installation disk, and then make sure that the correct drive is selected below. | OK<br>Cancel |
|           | <u>C</u> opy manufacturer's files from:<br>D:\MODCOM\Driver MXI                                           | Browse       |

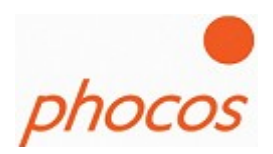

Click on "Next" at the window below.

| Found New Hardware Wizard                                                                                                    |
|----------------------------------------------------------------------------------------------------|
| Select the device driver you want to install for this hardware.                                                                                                  |
| Select the manufacturer and model of your hardware device and then click Next. If you have a disk that contains the driver you want to install, click Have Disk. |
| Show <u>c</u> ompatible hardware                                                                                                    |
| Model                                                                                                    |
| Phocos CXI                                                                                                    |
| This driver is not digitally signed!       Have Disk         Tell me why driver signing is important       Have Disk                                             |
| < <u>B</u> ack <u>Next</u> Cancel                                                                                                    |

Now the driver would installed:

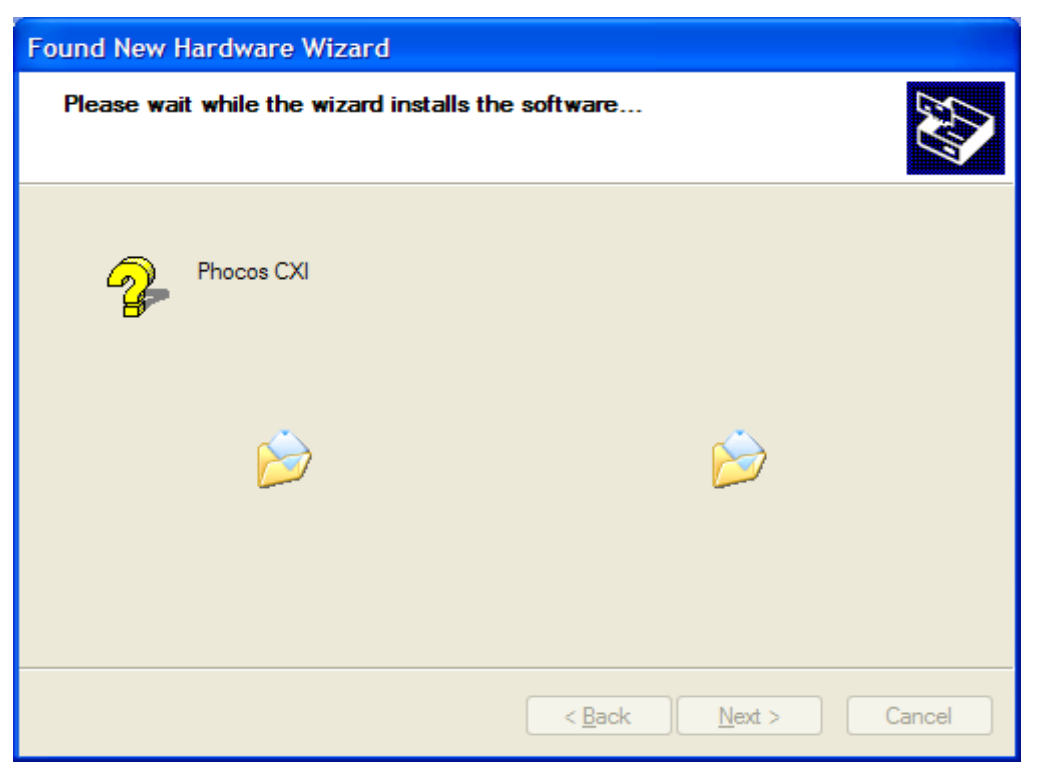

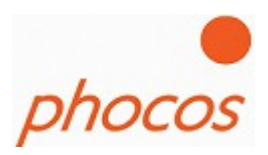

If the message below appears click on "Continue Anyway"

| Hardware Installation                                                                                                    |                                                                                 |  |  |  |  |  |  |
|----------------------------------------------------------------------------------------------------|---------------------------------------------------------------------------------|--|--|--|--|--|--|
| The software you are installing for this hardware:<br>Phocos CXI<br>has not passed Windows Logo testing to verify its compatibility<br>with Windows XP. (Tell me why this testing is important.)<br>Continuing your installation of this software may impair<br>or destabilize the correct operation of your system<br>either immediately or in the future. Microsoft strongly<br>recommends that you stop this installation now and<br>contact the hardware vendor for software that has<br>passed Windows Logo testing. |                                                                                 |  |  |  |  |  |  |
|                                                                                                    | Descent Windows Logo testing.         Continue Anyway         STOP Installation |  |  |  |  |  |  |

If the driver is installed correct now the window below will show you the success.

| Found New Hardware Wizard |                                                                                                    |  |  |  |
|---------------------------|----------------------------------------------------------------------------------------------------|--|--|--|
|                           | Completing the Found New Hardware Wizard         The wizard has finished installing the software for:         Phocos CXI         Cick Finish to close the wizard. |  |  |  |
|                           | < <u>B</u> ack <b>Finish</b> Cancel                                                                                                    |  |  |  |

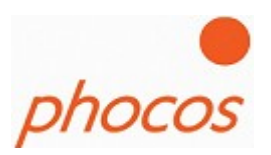

| 🚇 Device Manager                                             |   |
|--------------------------------------------------------------|---|
| <u>File Action View H</u> elp                                |   |
|                                                              |   |
| 🗄 💩 Keyboards                                                | ~ |
| 🗄 Ď Mice and other pointing devices                          | _ |
| 🗄 🦢 Modems                                                   |   |
| 🗄 😼 Monitors                                                 |   |
| 🔃 🎬 Network adapters                                         |   |
| 📺 🗐 PCMCIA adapters                                          |   |
| 🕀 👷 Processors                                               | _ |
| 🗄 🕘 Sound, video and game controllers                        |   |
| 🗄 📲 🧏 System devices                                         |   |
| 🖻 🚔 Universal Serial Bus controllers                         |   |
| 🙀 Intel(R) 8280 IFB/FBM USB Universal Host Controller - 2658 |   |
| 🙀 Intel(R) 8280 IFB/FBM USB Universal Host Controller - 2659 |   |
| 🙀 Intel(R) 8280 IFB/FBM USB Universal Host Controller - 265A |   |
| 🙀 Intel(R) 8280 IFB/FBM USB Universal Host Controller - 265B |   |
| Intel(R) 8280 1FB/FBM USB2 Enhanced Host Controller - 265C   |   |
| Phocos CXI                                                   |   |
| USB Root Hub                                                 |   |
| USB Root Hub                                                 |   |
| USB Root Hub                                                 |   |
| USB Root Hub                                                 |   |
| USB Root Hub                                                 | × |
|                                                              |   |

In the Device Manager of your PC you will see now "Phocos CXI" at the group "Universal Serial Bus controllers"

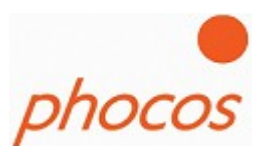

# 2 MODCOM Installation

Please start the "setup.exe", then the MODCOM Setup would guide you through the installations steps.

If the Microsoft framework is still installed on your PC, then please go to step2

## **Step 1: Install the Microsoft .NET Framework**

Open setup.exe and you will see the following picture if Microsoft .NET Framework **is not** currently installed on your computer. If Microsoft .Net Framework is already installed, look into step 2 of the installation.

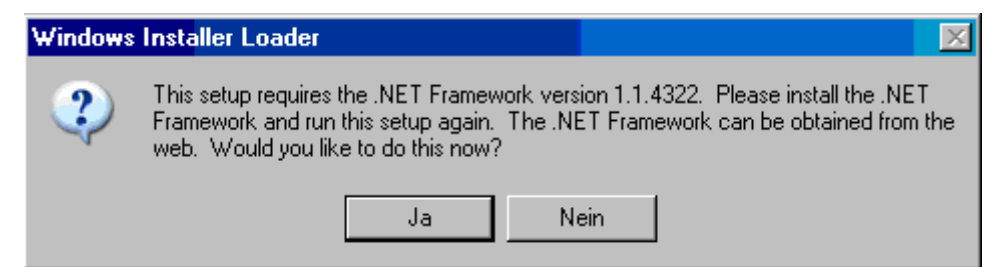

Click to "Yes" and the next window will appear.

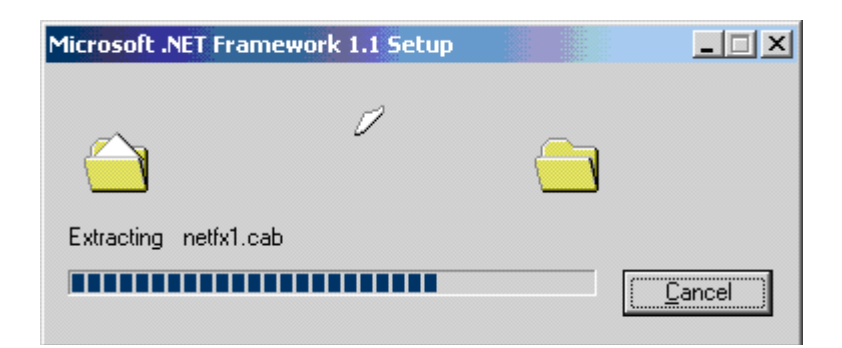

Microsoft .NET Framework installation is executing now.

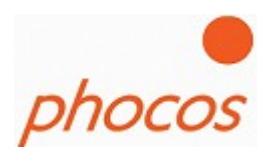

| 🖟 Microsoft .NET Framew | ork 1.1 Setup                                                                                                    |
|-------------------------|----------------------------------------------------------------------------------------------------|
| <b>11</b>               | License Agreement                                                                                                    |
| Microsoft               |                                                                                                    |
| net                     | (A copy of this license is available for printing at http://go.microsoft.com/fwlink/?LinkId=12283 )                                                               |
|                         | SUPPLEMENTAL END USER<br>LICENSE AGREEMENT FOR<br>MICROSOFT SOFTWARE                                                                                              |
|                         | I have read, understood and agree to the terms of the<br>End User License Agreement and so signify by clicking<br>''I agree'' and proceeding to use this product. |
| - <b>-</b>              |                                                                                                    |
|                         | <u>i</u> nstall Cancel                                                                                                    |

Click "I agree" if you agree with license terms of Microsoft .NET Framework. Then, click "Install" to continue software installation.

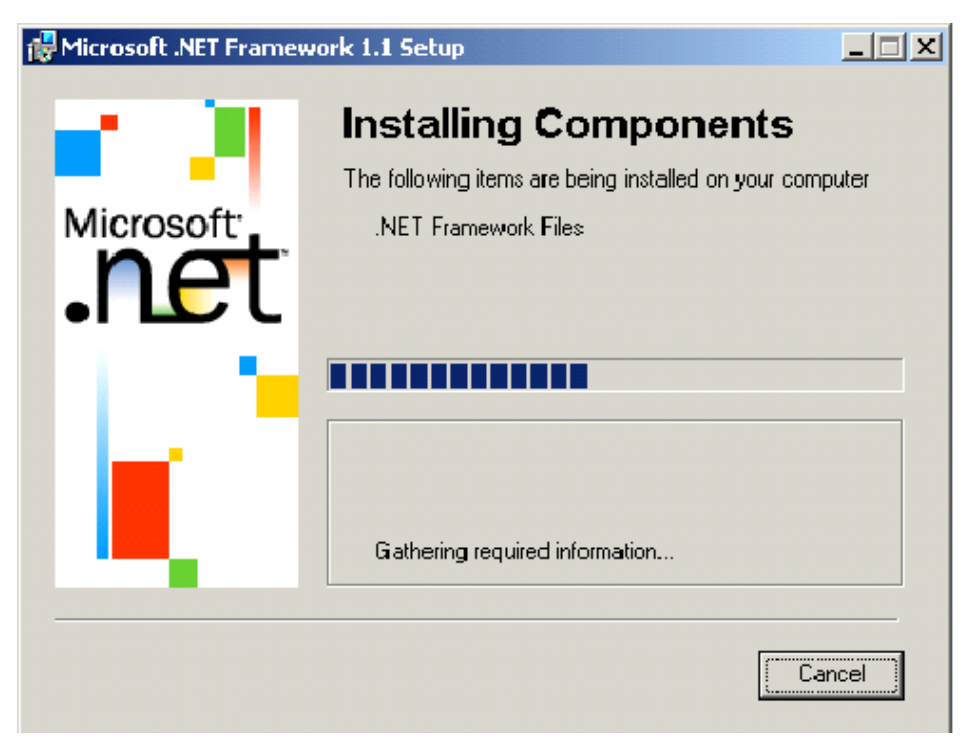

Microsoft .NET Framework setup is installing components now.

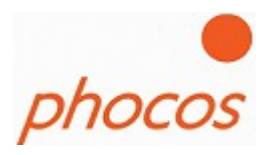

Finish of the .NET Framework installation with a message.

| 🔂 Microsoft .N | ET Framew       | ork 1.1 S   | etup    |              | <u> </u> |
|----------------|-----------------|-------------|---------|--------------|----------|
| Insta          | allation of Mic | rosoft .NET | Framewo | ork 1.1 is c | omplete. |
|                |                 |             |         |              |          |
|                | Γ               |             |         |              |          |
|                | <u></u>         |             |         |              |          |

Now the Microsoft .NET Framework is installed on your computer. You must start the setup.exe again to install the Phocos MODCOM software.

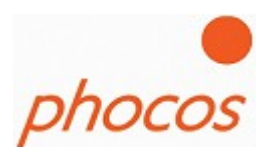

## Step 2: Install the MODCOM software

Start the setup again and following the instructions.

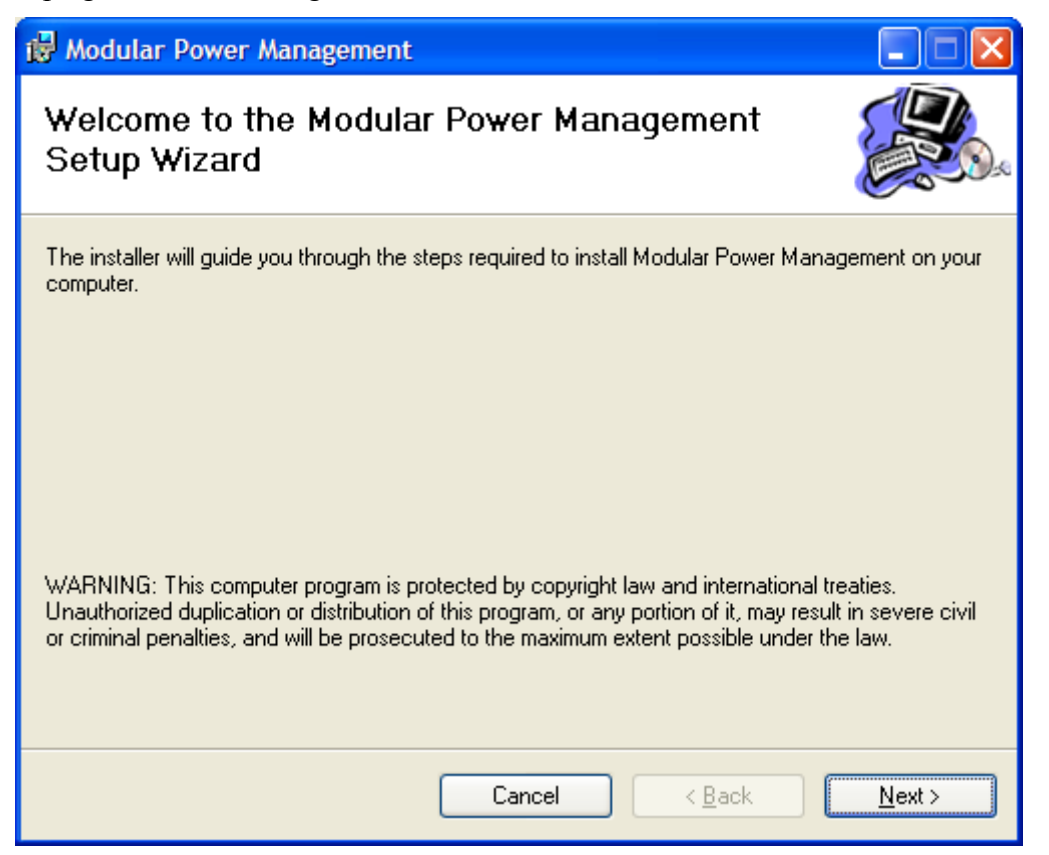

Click on "Next".

## MODCOM Manual

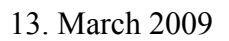

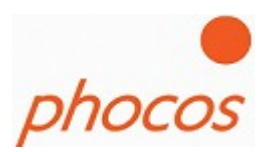

Choose a folder where you want to install the software.

| 🔂 Modular Power Management                                                                                                    |                              |
|----------------------------------------------------------------------------------------------------|------------------------------|
| Select Installation Folder                                                                                                    |                              |
| The installer will install Modular Power Management to the following folder.<br>To install in this folder, click "Next". To install to a different folder, enter it below i | or click "Browse".           |
| Eolder:<br>C:\Programme\Phocos\Modular Power Management\                                                                                                    | B <u>r</u> owse<br>Disk Cost |
| Install Modular Power Management for yourself, or for anyone who uses this co<br>Everyone Just me                                                                           | omputer:                     |
| Cancel < <u>B</u> ack                                                                                                    | <u>N</u> ext ≻               |

Click on "Next" and the software would installed now.

## MODCOM Manual

## 13. March 2009

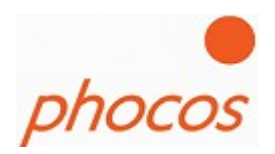

| 🖟 Modular Power Management                                                             |                                                |                |
|----------------------------------------------------------------------------------------|------------------------------------------------|----------------|
| Confirm Installation                                                                   |                                                |                |
| The installer is ready to install Modular F<br>Click "Next" to start the installation. | <sup>9</sup> ower Management on your computer. |                |
|                                                                                        | Cancel < <u>B</u> ack                          | <u>N</u> ext > |
|                                                                                        |                                                |                |
| 🗃 Modular Power Management                                                             |                                                |                |
| <mark>⊮ Modular Power Management</mark><br>Installing Modular Powe                     | er Management                                  |                |
| Modular Power Management                                                               | er Management                                  |                |
| Modular Power Management                                                               | er Management<br>Istalled.                     |                |

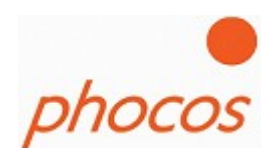

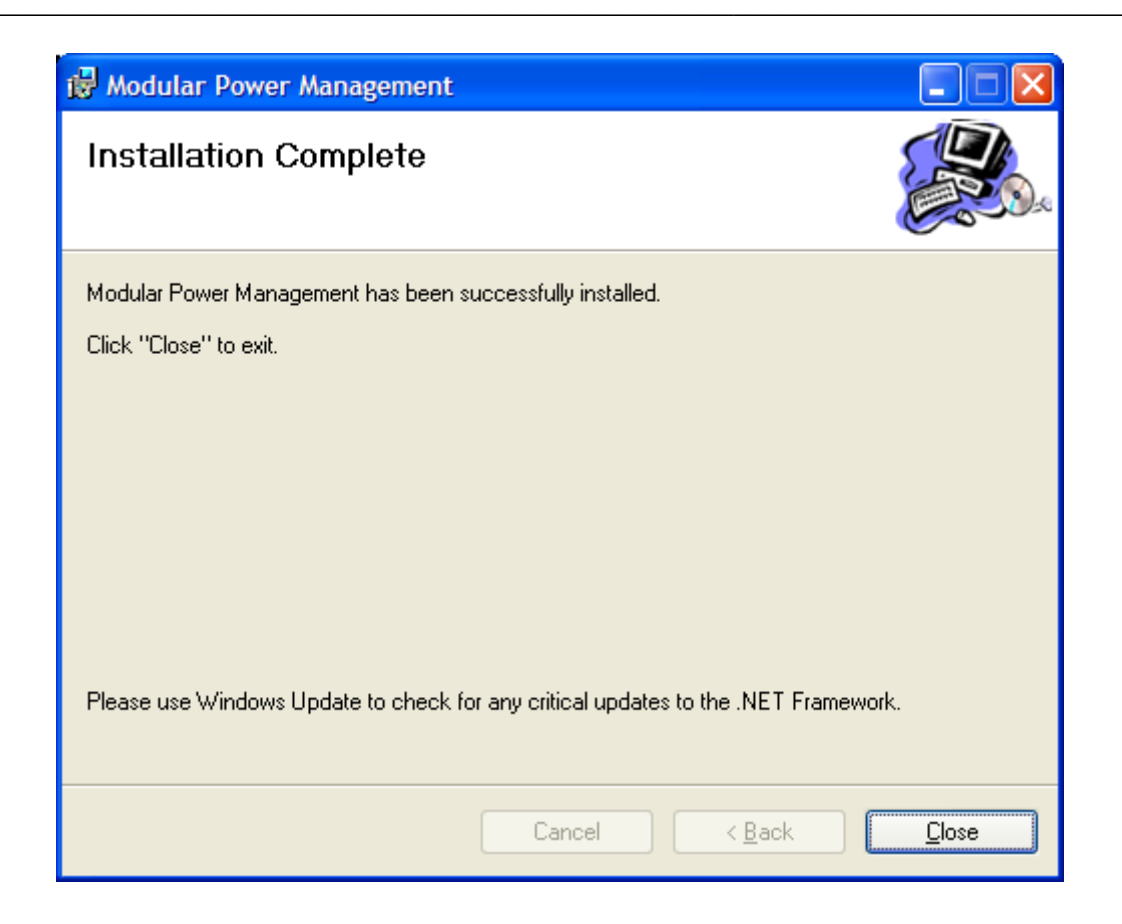

If the installation was successfully the window above will show you the success.

On the Desktop the following link will shown to you:

Modular\_Power\_Management.exe

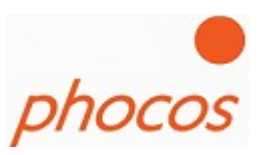

# 3 The Software

After launching the software click on "START"

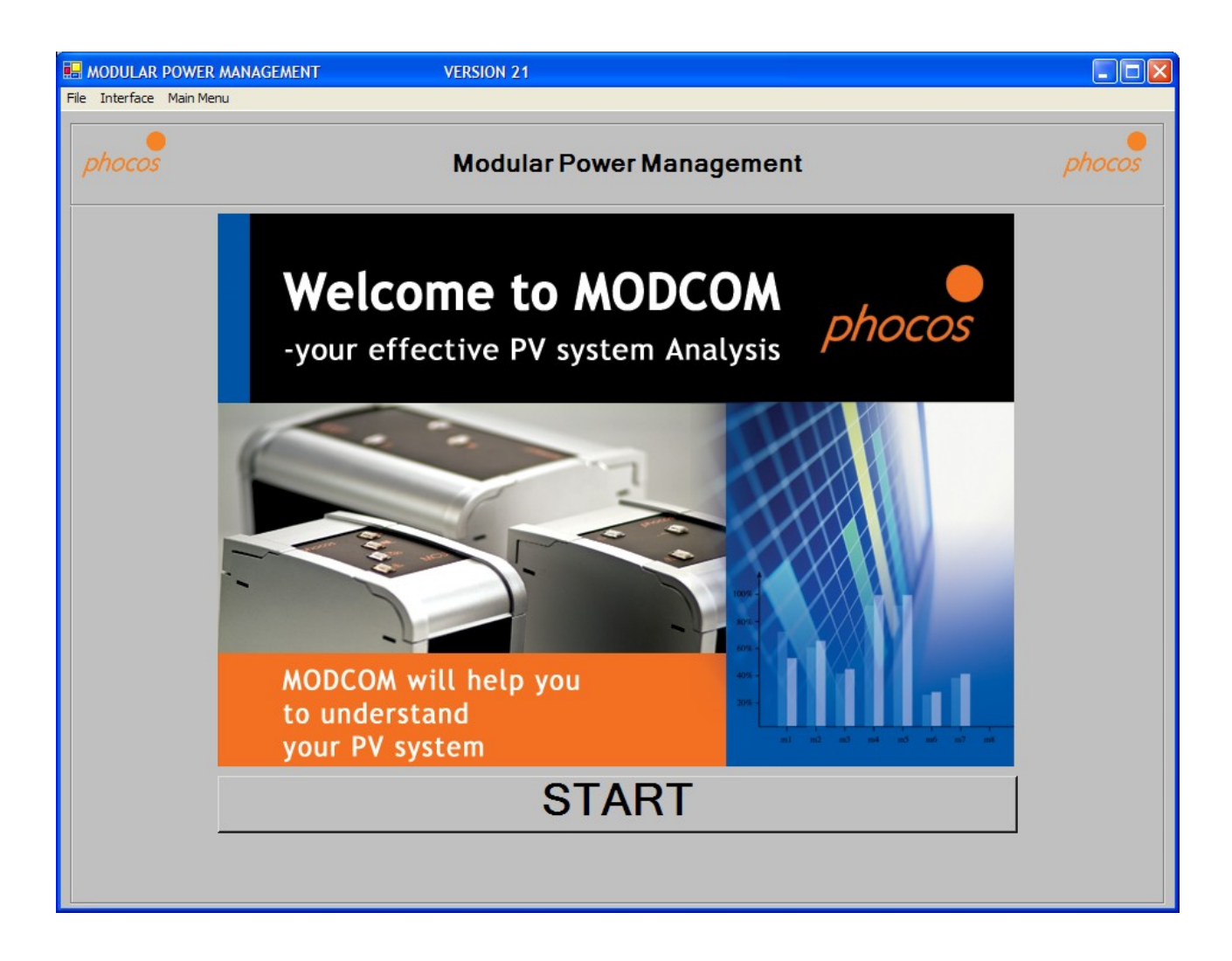

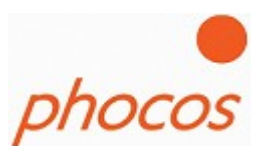

## 3.1 Main Menu

Following possibilities:

#### • Help Assistant/Create New System

- Helps you to configure your individual system
- Check the addresses of the devices

#### • Import Status

• If a MXI (CXI) is connected than click on this button and the software starts to download the actual data of the MCU (actual Status values and Settings)

### • Import Datalogger

- Import the daily datalogger (max 91 days)
- Import the monthly datalogger (the last 10 years)
- Import Daily Intervall
  - Import System data which are saved every 15/30 or 60 minutes (depending of the interval setting)
- Import Saved Data
  - Here you can save system data or import saved saved data

#### Bootloader

• This function is for update the devices with the newest software.

#### • Actual system

• If you have import data you go again to the overview window.

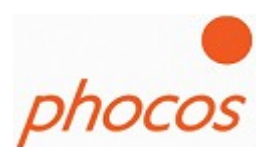

| B MODULAR POWER MA       | ANAGEMENT | VERSION 21                         |        |
|--------------------------|-----------|------------------------------------|--------|
| File Interface Main Menu |           |                                    |        |
| phocos                   |           | Modular Power Management           | phocos |
|                          |           | Help Assistent / Create New System |        |
|                          | 6         | Import Status                      |        |
|                          | 6         | Import Datalogger                  |        |
|                          | day 00 💌  | Import Daily Interval Datalogger   |        |
|                          |           | Import Saved Data                  |        |
|                          |           | Bootloader                         |        |
|                          |           | Actual System                      |        |
|                          |           |                                    |        |

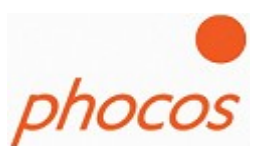

## 3.1.1 Help Assistent / Create a new System

Main Menu: Help Assistant/Create New System (page 13)

If you want to configure a new system this assistant will help you to configure your devices.

The assistant will guide you in following steps to your individual system.

| 🔜 MODULAR PO                         | WER MANAG                  | GEMENT                                            | VERSION 21                           |                           |                           |                |
|--------------------------------------|----------------------------|---------------------------------------------------|--------------------------------------|---------------------------|---------------------------|----------------|
| File Interface Ma                    | ain Menu                   |                                                   |                                      |                           |                           |                |
| phocos                               |                            | He                                                | elp Assistent: (                     | Create new Sys            | tem                       | phocos         |
| internet<br>Ba<br>Barrier<br>Barrier | CON                        | TROL UNIT                                         | Г                                    |                           |                           |                |
| The                                  | e"Create Ne<br>stem. Pleas | w System" Help Assis<br>e follow the below instru | tent will guide you throu<br>ctions. | ıgh six (6) steps of impo | rtant system settings for | your MPM       |
| 1.                                   | Choos                      | e System Settin                                   | gs                                   |                           |                           |                |
| 2.                                   | Choos                      | e Devices for Y                                   | our System                           |                           |                           |                |
| 3.                                   | Print C                    | out System Sche                                   | ematic                               |                           |                           |                |
|                                      |                            |                                                   |                                      |                           |                           |                |
| 4.                                   | Set Di                     | p Switches on A                                   | ll Devices and V                     | Viring                    |                           |                |
|                                      |                            |                                                   |                                      |                           |                           |                |
| 5.                                   | Hardw                      | are/Software ch                                   | eck                                  |                           |                           |                |
|                                      |                            |                                                   |                                      |                           |                           |                |
| 6.                                   | Ready                      |                                                   |                                      |                           |                           |                |
|                                      |                            |                                                   |                                      |                           |                           |                |
|                                      | Next                       |                                                   | 1                                    |                           |                           |                |
| System                               | Devices                    | Status Data                                       | Datalogger                           | Save System               | Graphs                    | Print Shematic |
|                                      |                            |                                                   | Mair                                 | n Menu                    |                           |                |

Please click on "Next" at the bottom of the window and the next window will appear.

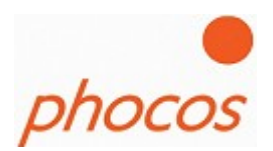

| For Optimal Ch  | CONT             | H<br>ROL UNI | elp Assistent: (<br>T | Create new Sys | tem    | phocos         |
|-----------------|------------------|--------------|-----------------------|----------------|--------|----------------|
| phocos          | CONT             | H<br>ROL UNI | elp Assistent: (<br>T | Create new Sys | tem    | phocos         |
| For Optimal Ch  | CONT             | ROL UNI      | т                     |                |        |                |
| For Optimal Ch  |                  |              |                       |                |        |                |
| · · ·           | narging          |              |                       |                |        |                |
|                 |                  |              | PWM                   | /MPPT          |        |                |
| To Avoid Electr | romagnetic Inter | ference      |                       |                |        |                |
|                 |                  |              | Bank S                | Switching      |        |                |
|                 |                  |              |                       |                |        |                |
|                 |                  |              |                       |                |        |                |
|                 |                  |              |                       |                |        |                |
|                 |                  |              |                       |                |        |                |
| System De       | evices           | Status Data  | Datalogger            | Save System    | Graphs | Print Shematic |

Decide between "PWM/MPPT" charging or "Bank Switching"

## **<u>PWM/MPPT:</u>**

It's for a optimal charging. Choose this menu item if you have no special requirements.

## **Bank Switching:**

If you want to avoid power peaks which causes electromagnetic influences you should choose Bank Switching. This function is only possible if you have only MPS as charger it's not possible by using MPPT's.

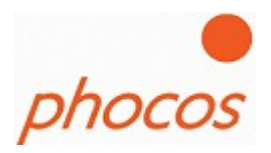

Depending of the charging mode you have two different windows for setting the charging voltages: <u>Choosing: PWM/MPPT</u>

| B MODULAR POWER MANAGEME                                                                 | NT                                                                                                    | VERSION 21                |                                   |                  |                                                               |
|------------------------------------------------------------------------------------------|----------------------------------------------------------------------------------------------------|---------------------------|-----------------------------------|------------------|---------------------------------------------------------------|
| File Interface Main Menu                                                                 |                                                                                                    |                           |                                   |                  |                                                               |
| phocos                                                                                   | He                                                                                                    | elp Assistent: (          | Create new Sys                    | tem              | phocos                                                        |
|                                                                                          | ROL UNI                                                                                                    | r                         |                                   |                  |                                                               |
| Default Setting<br>System Voltage: 12V                                                   |                                                                                                    | Battery Type:             | Liquid                            | (                | <ul> <li>Default Settings</li> <li>Custom Settings</li> </ul> |
| Charge Voltage Set-Points                                                                | Max. Voltage                                                                                                    | Activation Voltage Time F | Period Daily Time Period          | Frequency (days) |                                                               |
| Float Mode Voltage<br>Boost Mode Voltage:<br>Equal Mode Voltage:<br>Main Charge Voltage: | <ul> <li>∴ 13.8</li> <li>∨</li> <li>∴ 14.4</li> <li>∨</li> <li>∴ 14.8</li> <li>∨</li> <li>∴ 14.4</li> <li>∨</li> </ul> |                           | 20 min 30 min<br>20 min<br>20 min | ÷ 24 days        |                                                               |
| Temperature Compensation:                                                                |                                                                                                    | 24 mv/K                   |                                   |                  |                                                               |
| Back Next                                                                                |                                                                                                    |                           |                                   |                  |                                                               |
| System Devices                                                                           | Status Data                                                                                                    | Datalogger                | Save System                       | Graphs           | Print Shematic                                                |
|                                                                                          |                                                                                                    | Mair                      | n Menu                            |                  |                                                               |

#### Notice:

This settings you should only change if you are a battery specialist.

#### **Charging Voltages:**

The charging voltages have different priorities. (see next page)

## **Temperature Compensation:**

The Temperature Compensation value is the correction of the charging voltage depending of the temperature of 25°C. The value is the correction of the charging voltages per Kelvin.

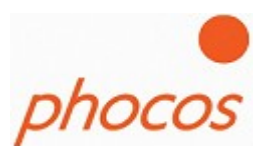

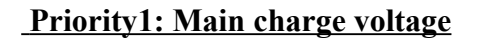

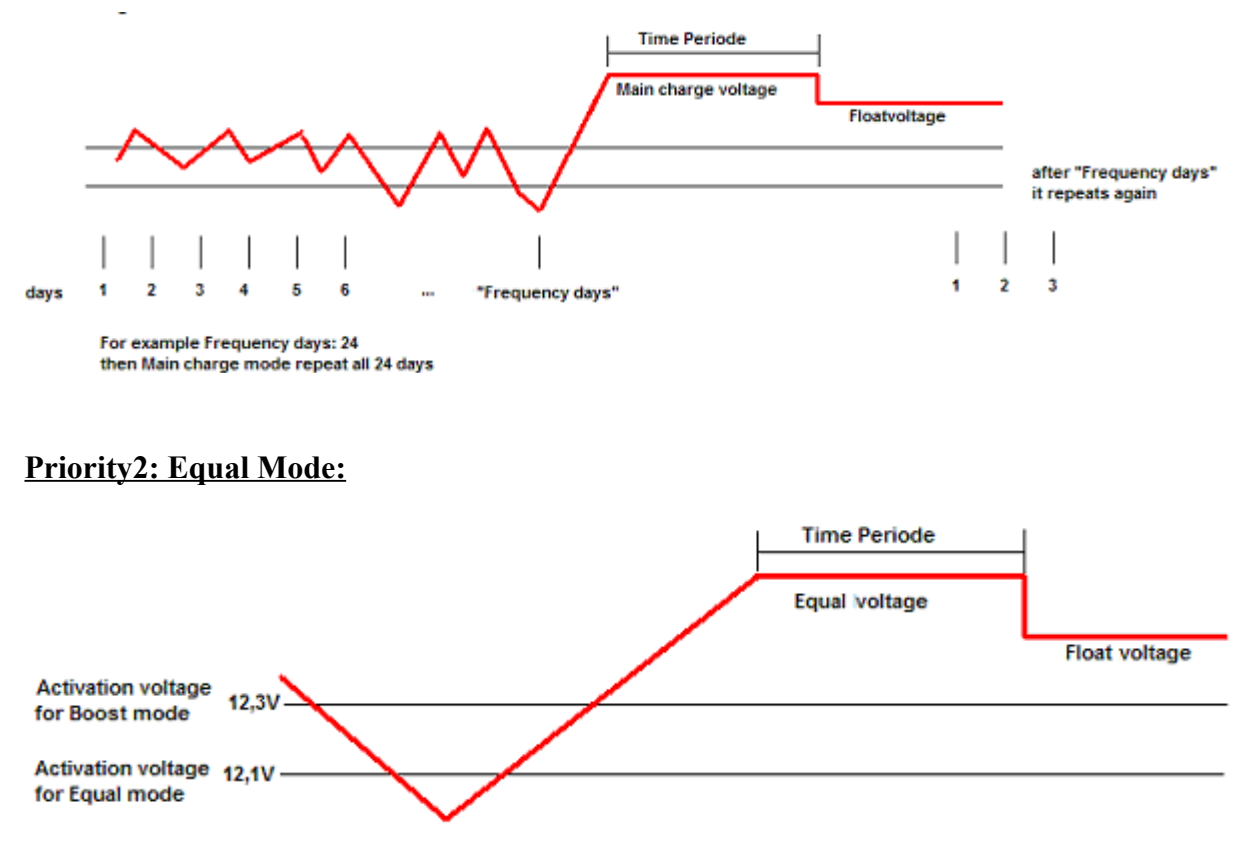

If battery voltage falling below "Activations voltage" of Equal Mode then Equal mode would activated.

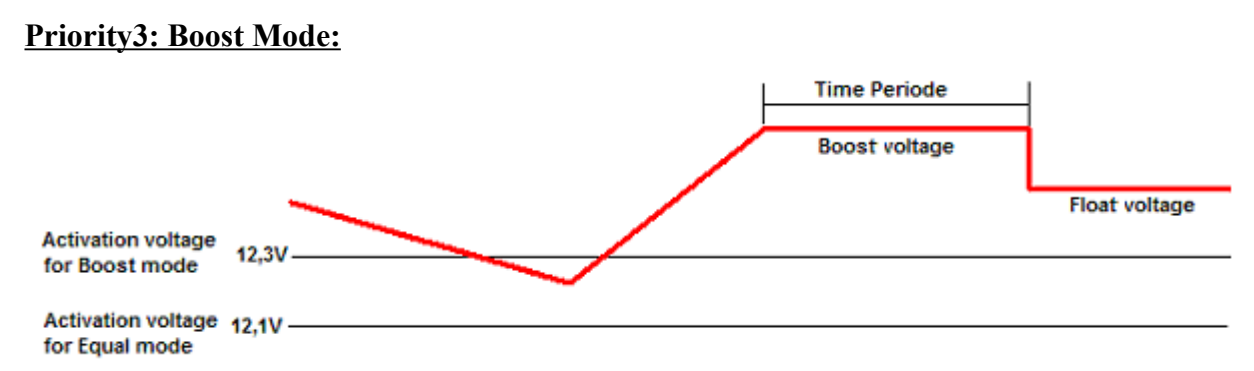

If battery voltage falling below "Activations voltage" of Equal Mode then Equal mode would activated.

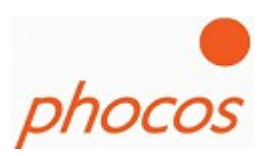

## **Priority4: Daily Boost Mode:**

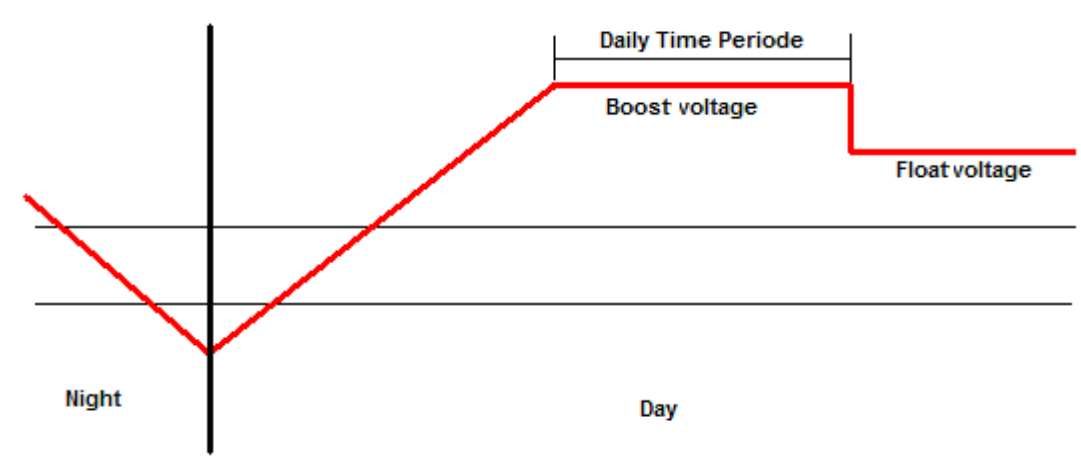

Daily Boost Mode is activated when a new day starts

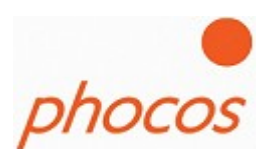

#### **Choosing: Bank Switching**

| MODULAR POWER MANA                | GEMENT            | VERSION 21       |                |        |                                     |
|-----------------------------------|-------------------|------------------|----------------|--------|-------------------------------------|
| ile Interface Main Menu           |                   |                  |                |        |                                     |
| phocos                            | He                | elp Assistent: ( | Create new Sys | tem    | phocos                              |
|                                   |                   | Г                |                |        |                                     |
| Default Setting<br>Bank Switching | 12V 💌             | Lic              | µid 🔽          | •      | Default Settings<br>Custom Settings |
| Voltages for Charge On/           | Off:              |                  |                |        |                                     |
|                                   | Max:              | 14.8 V           |                |        |                                     |
|                                   | Min:              | 13.0 V           |                |        |                                     |
|                                   | Minimum Off Time: | • <u>120</u> s   |                |        |                                     |
| Back Next                         | 1                 |                  |                |        |                                     |
| System Devices                    | Status Data       | Datalogger       | Save System    | Graphs | Print Shematic                      |
|                                   |                   | Main             | Menu           |        |                                     |

#### Notice:

## This settings you should only change if you are a battery specialist.

Here you can choose the threshold levels if you use a Bank Switching System.

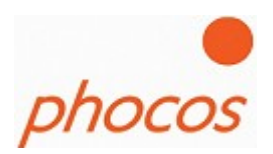

| Interface       Main Meru         Interface       Main Meru         Interface       Main Meru         Interface       Main Meru         Interface       Main Meru         Interface       Main Meru         Interface       Main Meru         Interface       Main Meru         Interface       Main Meru         Image: Contract Unit       Image: Contract Meru         Image: Contract Meru       Image: Contract Meru       Image: Contract Meru         Image: Contract Meru       Image: Contract Meru       Image: Contract Meru         Image: Contract Meru       Image: Contract Meru       Image: Contract Meru         Image: Contract Meru       Image: Contract Meru       Image: Contract Meru         Image: Contract Meru       Image: Contract Meru       Image: Contract Meru       Image: Contract Meru         Maximum Allowed Battery Voltage       Image: Contract Meru       Image: Contract Meru       Image: Contract Meru         Minimum Allowed Battery Voltage       Image: Contract Meru       Image: Contract Meru       Image: Contract Meru       Image: Contract Meru         Back       Next       Status Data       Datalogger       Save System       Graphe       Print Shematic                                                                                                    |                                                                                                    | GEMENT                                                                     | VERSION 21                          |                                 |                                |                            |
|----------------------------------------------------------------------------------------------------|----------------------------------------------------------------------------------------------------|----------------------------------------------------------------------------|-------------------------------------|---------------------------------|--------------------------------|----------------------------|
| Help Assistent: Create new System       phoco         Image: Control unit       Control unit         Energency High-Voltage Disconnect for Load Protection       The system will performmormal load disconnects following a one (1) minute time delay. However, if the voltage threshold set below is exceeded, all load switches will disconnect immediately.         Maximum Allowed Battery Voltage       17,0 v         Energency Low-Voltage Disconnect for Battery Protection       The system will performmormal load disconnects following a one (1) minute time delay. However, if the voltage threshold set below is exceed, all load switches will disconnect immediately.         Maximum Allowed Battery Voltage       10,5 v         Back       Next         System Devices       Status Data       Datalogger       Save System       Graptes       Print Shematic                                                                                                    | Interface Main Menu                                                                                 | GEMENT                                                                     | TENSION 21                          |                                 |                                |                            |
| Image: Second control of the second control of the second | hocos                                                                                               | He                                                                         | elp Assistent: (                    | Create new Sys                  | tem                            | phocos                     |
| Emergency High-Voltage Disconnect for Load Protection The system will perform normal load disconnects following a one (1) minute time delay. However, if the voltage threshold set below is exceeded, all load switches Waximum Allowed Battery Voltage Emergency Low-Voltage Disconnect for Battery Protection The system will perform normal load disconnects following a one (1) minute time delay. However, if the voltage threshold set below is exceed, all load switches will disconnect immediately. Minimum Allowed Battery Voltage                                                                                                    |                                                                                                    |                                                                            | г                                   |                                 |                                |                            |
| Maximum Allowed Battery Voltage       17.0 v         Emergency Low-Voltage Disconnect for Battery Protection         The system will perform normal load disconnects following a one (1) minute time delay. However, if the voltage threshold set below is exceed, all load switches will disconnect immediately.         Minimum Allowed Battery Voltage       10.5 v         Back       Next         System Devices       Status Data       Datalogger       Save System       Graphs       Print Shematic                                                                                                    | Emergency High-Voltag<br>The system will perforr<br>will disconnect immedia                         | e Disconnect for Load Protecti<br>n normal load disconnects<br>elly.       | ion<br>following a one (1) minute t | ime delay. However, if the volt | age threshold set below is exc | eeded, all load switches   |
| Emergency Low-Voltage Disconnect for Battery Protection The system will perform normal load disconnects following a one (1) minute time delay. However, if the voltage threshold set below is exceed, all load switches will disconnect immediately.  Minimum Allowed Battery Voltage          Minimum Allowed Battery Voltage       10.5       V         Back       Next         System Devices       Status Data       Datalogger       Save System       Graphs       Print Shematic                                                                                                    | Maximum Allowed Batte                                                                               | ry Voltage                                                                 | <u>+</u> 17.0 v                     |                                 |                                |                            |
| Back         Next           System Devices         Status Data         Datalogger         Save System         Graphs         Print Shematic                                                                                                    | Emergency Low-Voltag<br>The system will perform<br>disconnect immediately.<br>Minimum Allowed Batte | e Disconnect for Battery Protec<br>inormal load disconnects f<br>y Voltage | following a one (1) minute ti       | me delay. However, if the volta | ge threshold set below is exce | ed, all load switches will |
| System Devices Status Data Datalogger Save System Graphs Print Shematic                                                                                                    | Back                                                                                                | ]                                                                          |                                     |                                 |                                |                            |
|                                                                                                    | System Devices                                                                                      | Status Data                                                                | Datalogger                          | Save System                     | Graphs                         | Print Shematic             |

In this window you could choose the min. and max. allowed voltage in the system.

The max. allowed Voltage to protect your loads. By reaching this voltage all load switches will disconnect the loads immediately from the battery.

The min. allowed Voltage to protect the battery. When the battery voltage falls below this setting the load switches will also disconnect the load immediately.

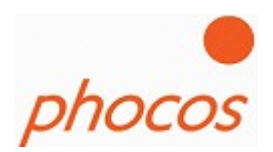

|                                                    | VERSION 21                       |                |        |                |
|----------------------------------------------------|----------------------------------|----------------|--------|----------------|
| File Interface Main Menu                           | TENSIONET                        |                |        |                |
| phocos                                             | Help Assistent: (                | Create new Sys | tem    | phocos         |
|                                                    | INIT                             |                |        |                |
| Grounding<br>All Devices Must be Grounded on the S | ame Pole (Negative or Positive): |                |        |                |
| Grounding:                                         | Negative 💌                       |                |        |                |
|                                                    |                                  |                |        |                |
|                                                    |                                  |                |        |                |
|                                                    |                                  |                |        |                |
|                                                    |                                  |                |        |                |
|                                                    |                                  |                |        |                |
| Back Next                                          |                                  |                |        |                |
| System Devices Status Dat                          | a Datalogger                     | Save System    | Graphs | Print Shematic |
|                                                    | Mair                             | n Menu         |        |                |

Choose the grounding of the system.

It's necessary that the software could check if each device is connected correctly.

Notice:

By using MPPT it's only possible to ground on the negative pole.

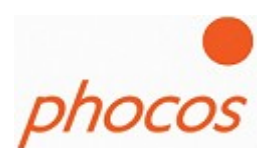

|                                                                                    | SEMENT         | VERSION 21       |                  |         |                |
|------------------------------------------------------------------------------------|----------------|------------------|------------------|---------|----------------|
| File Interface Main Menu                                                           |                |                  |                  |         |                |
| phocos                                                                             | H              | elp Assistent: ( | Create new Sys   | tem     | phocos         |
|                                                                                    |                | OVER             | CHARGE PROTECTIO | N       |                |
| Add devices in your system:                                                        |                |                  |                  |         |                |
| Charger:                                                                           |                | 0000000          |                  | 0000000 |                |
| MPS<br>Charge<br>Management<br>MPPT<br>Consumers:<br>MPS<br>Consumer<br>Management | phoces         |                  | CONTROL UNIT     |         |                |
|                                                                                    |                | LC               | DAD MANAGEMENT   |         |                |
|                                                                                    |                | 0000000          | 0000000          | 0000000 |                |
| Deck   N + 1                                                                       |                |                  |                  |         |                |
|                                                                                    | Charless Darla | Detelement       | Cours Courstan   | Carala  | Dist Character |
| System Devices                                                                     | Status Data    | Datalogger       | Save System      | Graphs  | Print Shematic |
|                                                                                    |                | Mair             | INCIU            |         |                |

Next step is to add the devices in your system.

Please, click for this on the devices at the right side of the window above. Than you can add the devices.

## MODCOM Manual

## 13. March 2009

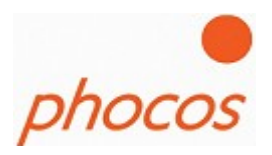

If you want to delete a device click with the right mouse button on it and then on delete at the menu which appears.

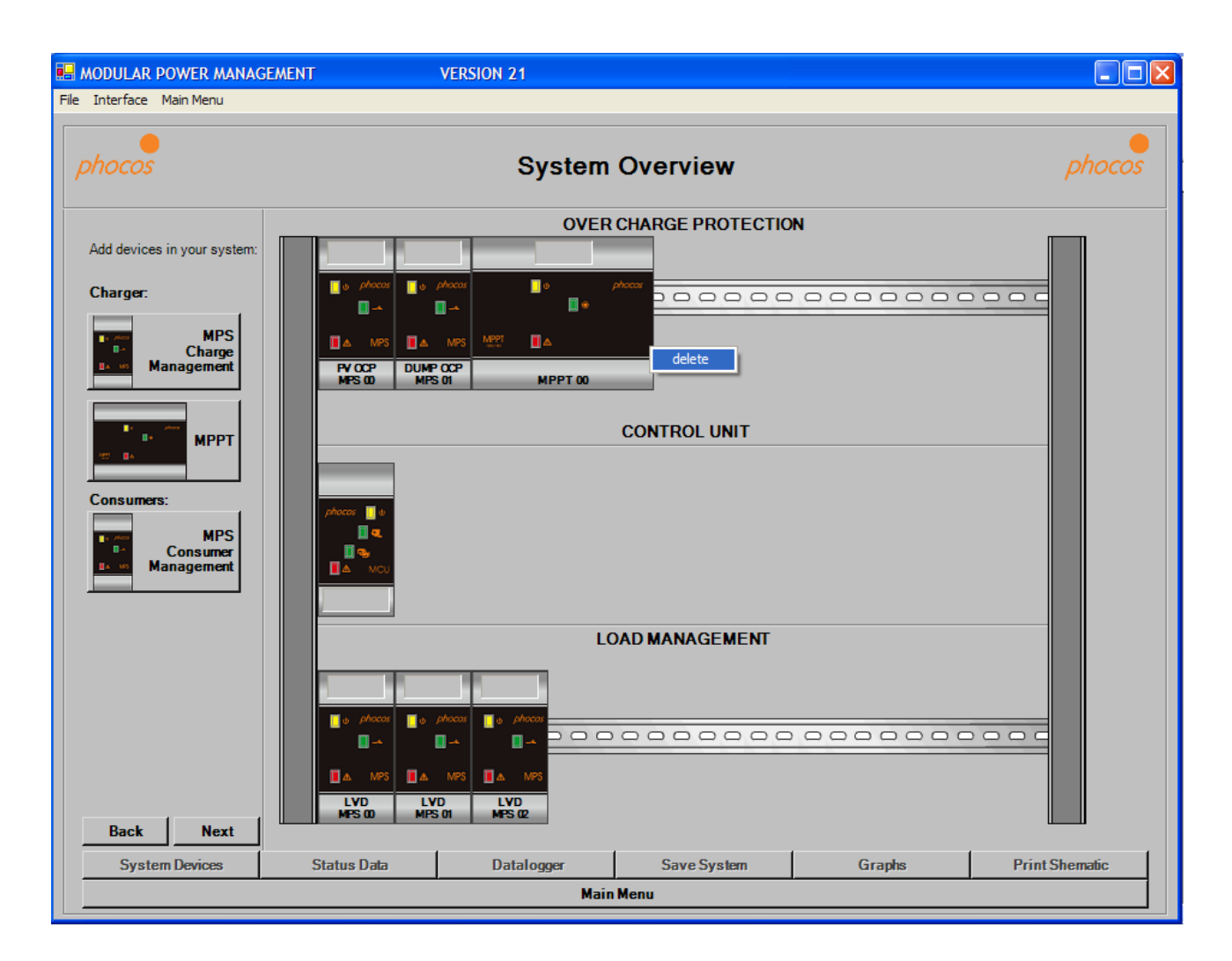

Click on "next" if you have all components in your system.

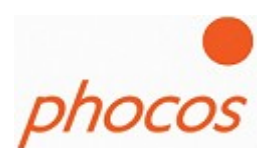

| MODULAR P   | OWER MANAG                       | GEMENT                                 | VERSION 21 |          |        |
|-------------|----------------------------------|----------------------------------------|------------|----------|--------|
| Interface I | Main Menu                        |                                        |            |          |        |
| phocos      |                                  |                                        | System     | Overview | phocos |
|             | Please choose<br>[CutePDF Writer | a printer:<br>PRINTER PREVIEW<br>PRINT | /window    |          |        |
|             | Next                             |                                        |            |          |        |
| Back        |                                  |                                        |            |          |        |

Now you could print out the schematic of your system to know also the Dip Switch settings for the devices.

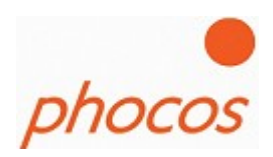

| ODULAR PO    | WER MANAG                          | EMENT                                                  | VERSION 21                                          |                                                  |                                 |          |
|--------------|------------------------------------|--------------------------------------------------------|-----------------------------------------------------|--------------------------------------------------|---------------------------------|----------|
| Interface Ma | ain Menu                           |                                                        |                                                     |                                                  |                                 |          |
| hocos        |                                    |                                                        | System                                              | Overview                                         |                                 | phocos   |
| in an        | CON                                | TROL UNI                                               | г                                                   |                                                  |                                 |          |
| The<br>sys   | "Create Ne<br>tem. Please<br>Choos | w System" Help Assis<br>a follow the below instru-     | tent will guide you throu<br>ctions.                | ugh six (6) steps of impo                        | ortant system settings for      | your MPM |
|              | Choos                              | e Devices for Y                                        | our Svstem                                          |                                                  |                                 |          |
| 3.           | Print C                            | )<br>ut System Scho                                    | ematic                                              |                                                  |                                 |          |
|              |                                    |                                                        |                                                     |                                                  |                                 |          |
| 4.           | Set Dij<br>Please, take            | <b>Switches on A</b><br>care that all devices are con  | II Devices and V<br>nected to the battery at the sa | <b>Viring</b><br>me time. You can realize that I | by a switcher (for example: fus | e).      |
| 5.           | Hardw<br>Connect MX                | r <b>are/Software ch</b><br>I and make Software/Hardwa | <b>IECK</b><br>re check. If the components a        |                                                  |                                 |          |
|              | Ready                              |                                                        |                                                     |                                                  |                                 |          |
| υ.           |                                    |                                                        |                                                     |                                                  |                                 |          |
| Back         | Next                               |                                                        |                                                     |                                                  |                                 |          |

Now you could make the dip switch setting like the schematic and make the wiring of all components to the battery and the panels respectively Dump loads.

After the wiring is finished you should check again if you have no circuits before you connect it to the battery. Please use a fuse in the battery wire.

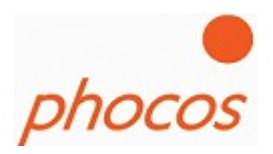

Now the software makes a comparison of the components which are really connected. If it's successfully the following message will shown to you.

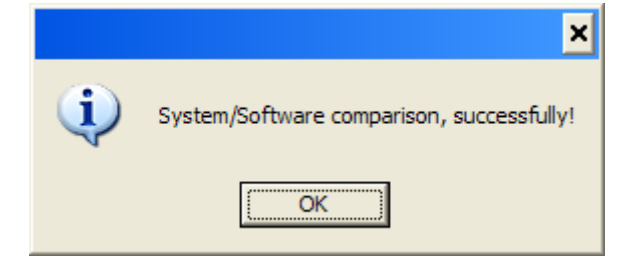

Now the system is configured correct.

Now you could transmit the other settings.

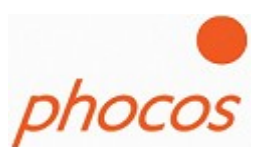

# 3.1.2 Import Status

If you import the status then the Modcom import the actual status and settings values of the MCU.

| 🔜 MODULAR POWER MANAG    | GEMENT                   | VERSION 21   |                  |         |                |
|--------------------------|--------------------------|--------------|------------------|---------|----------------|
| File Interface Main Menu |                          |              |                  |         |                |
| phocos                   |                          | System       | Overview         |         | phocos         |
| Transmit Settings        |                          | OVEF         | CHARGE PROTECTIO | N       |                |
|                          | 0,52A                    | AO           |                  |         |                |
|                          | <u>∎</u> •               | phacas 🧧 🔒 🚺 | e phocos         | 0000000 |                |
|                          |                          | MPPT 🔳 🛦     |                  |         |                |
|                          | MPPT 00                  | MPPT         | D1               |         |                |
|                          |                          |              | CONTROL UNIT     |         |                |
|                          |                          |              |                  |         |                |
|                          | phocos 🔮 u<br>🗐 🔍<br>🛄 🗣 |              |                  |         |                |
|                          | 12,68V                   |              |                  |         |                |
|                          |                          | L            | OAD MANAGEMENT   |         |                |
|                          | OA OA                    | 0,05A        |                  |         |                |
|                          | 📑 o phocas 📑 o p         | hocos        |                  | 0000000 | 0000           |
|                          |                          |              |                  |         |                |
|                          | MPS 00 MPS               | DI MPS 02    |                  |         |                |
| System Devices           | Status Data              | Datalogger   | Save System      | Graphs  | Print Shematic |
|                          |                          | Mai          | n Menu           |         |                |

If you click on the devices you can see the actual status values and settings of the devices

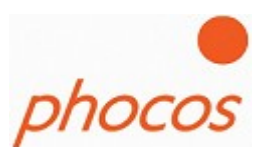

# 3.1.3 Import Datalogger

If you click on "Import Datalogger" you will get the monthly and daily saved data of the system.

| B MODULAR POWER MAN      | AGEMENT     | VERSION 21 |             |        |                |
|--------------------------|-------------|------------|-------------|--------|----------------|
| File Interface Main Menu |             |            |             |        |                |
| phocos                   |             | Data       | logger      |        | phocos         |
|                          |             | Syster     | m Data      |        |                |
|                          |             |            |             |        |                |
|                          | Monthly     |            |             |        |                |
|                          |             | Daily Rec  | corded (91) |        |                |
|                          |             | Daily I    | nterval     |        |                |
| _                        |             |            |             |        |                |
|                          |             |            |             |        |                |
|                          |             |            |             |        |                |
|                          |             |            |             |        |                |
| System Devices           | Status Data | Datalogger | Save System | Graphs | Print Shematic |
| Main Menu                |             |            |             |        |                |

After data import click on "Datalogger" at the buttons of the bottom. Then you have the choice between "System Data", "Monthly", "Daily Recorded(91)" and "Daily Interval"

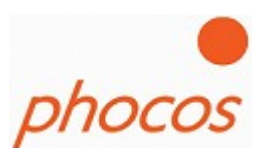

# 3.1.4 Import Daily Interval Datalogger

| B MODULAR POWER MANAGEMENT | VERSION 21                         |        |
|----------------------------|------------------------------------|--------|
| File Interface Main Menu   |                                    |        |
| phocos                     | Main Menu                          | phocos |
|                            | Help Assistent / Create New System |        |
|                            | Import Status                      |        |
|                            | Import Datalogger                  |        |
| day 00 💌                   | Import Daily Interval Datalogger   |        |
|                            | Import Saved Data                  |        |
|                            | Bootloader                         |        |
|                            | Actual System                      |        |
|                            |                                    |        |

The Daily Interval Datalogger save data all 15, 30 or 60 minutes (depending of the setting) of the last 91 days.

On the drop down menu you can choose the day what you like to import.

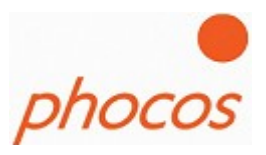

## 3.1.5 Import Saved Data

If you want to save data click on the button "Import Saved Data" and the following window will open.

| 🖶 MODULAR POWER MANA                           | GEMENT                         | VERSION 21                    |                                 |           |                |
|------------------------------------------------|--------------------------------|-------------------------------|---------------------------------|-----------|----------------|
| File Interface Main Menu                       |                                |                               |                                 |           |                |
| phocos                                         |                                | Save/Export a                 | and Import Data                 | а         | phocos         |
| Save Data as .csv File<br>Here you can save th | e data into a .csv file (semio | colon spererated). This allow | s you to import it in spreadshe | et.       |                |
| Sa                                             | ive data as .csv file          |                               |                                 |           |                |
|                                                |                                |                               |                                 |           |                |
|                                                |                                |                               |                                 |           |                |
| Filename<br>Here you can save t                | he data into a .pho file whic  | h allows you to download th   | e data again into the Modcom :  | software. |                |
|                                                | Save File                      |                               |                                 |           |                |
|                                                | Open File                      |                               |                                 |           |                |
|                                                |                                |                               |                                 |           |                |
| System Devices                                 | Status Data                    | Datalogger                    | Save System                     | Graphs    | Print Shematic |

You can save the data as .csv file, then you have the possibility to import the data again into a spreadsheet.

Or you can save it as .pho file. Than you have the possibility to import the data again into the software.

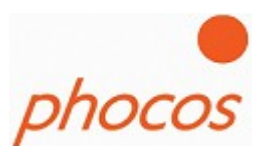

## 3.1.6 Bootloader

If you have new devices you could get sure if the latest software version is on the devices. For this you have a bootloader.

| MODULAR POWER MANAGEMENT               | VERSION 21         |                                        |        |  |  |
|----------------------------------------|--------------------|----------------------------------------|--------|--|--|
| File Interface Main Menu               |                    |                                        |        |  |  |
| phocos                                 | Bootlo             | bader                                  | phocos |  |  |
|                                        | ЛІТ                |                                        |        |  |  |
| Bootloader                             | led to PC and MCU. |                                        |        |  |  |
| 2 Start bootloading by clicking the lo | wing buttons ->    |                                        |        |  |  |
| MCU Bootloading                        |                    | MCU Bootload File:                     |        |  |  |
| MPS Bootloading                        | AUTOMATIC ALL      | <ul> <li>MPS Bootload File:</li> </ul> |        |  |  |
| MPPT Bootloading                       | AUTOMATIC ALL      | ▼ MPPT Bootload File:                  |        |  |  |
|                                        |                    |                                        |        |  |  |
|                                        |                    |                                        |        |  |  |
| Main Menu                              |                    |                                        |        |  |  |

Please get sure that the MXI is installed correct and connected. Then you can start with bootloading the MCU, than the MPS and then the MPPT by clicking on the accordingly button.

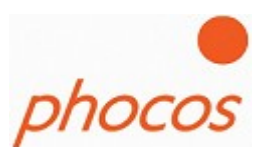

# 3.1.7 Actual System

If you have imported already data than you can go to the actual overview window when you click on "Actual System".

| MODULAR POWER N          | NANAGEMENT | VERSION 21                         |        |
|--------------------------|------------|------------------------------------|--------|
| File Interface Main Menu | 1          |                                    |        |
| phocos                   |            | Modular Power Management           | phocos |
|                          |            | Help Assistent / Create New System |        |
|                          |            | Import Status                      |        |
|                          |            | Import Datalogger                  |        |
|                          | day 00 💌   | Import Daily Interval Datalogger   |        |
|                          |            | Import Saved Data                  |        |
|                          |            | Bootloader                         |        |
|                          |            | Actual System                      |        |
|                          |            |                                    |        |

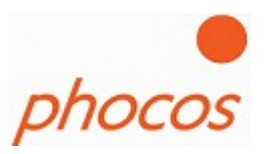

# **4** Technical Support

If you have any questions about the software, please contact:

Phocos AG Magirus-Deutz Str. 12 D 89077 Ulm Germany info@phocos.com www.phocos.com